## Using SPELL to Analyze Expression Datasets & Coexpressed Genes at SGD

SPELL (Serial Pattern of Expression Levels Locator) is a query-driven search engine for large gene expression microarray compendia. Given a small set of query genes, SPELL identifies which datasets are most informative for these genes, then within those datasets additional genes are identified with expression profiles most similar to the query set.

Use SPELL to find out which genes are coexpressed with genes involved in glycolysis.

## Compile a list of genes involved in glycolysis.

• On the SGD home page (<u>www.yeastgenome.org</u>), enter glycolysis into the search box and hit Enter.

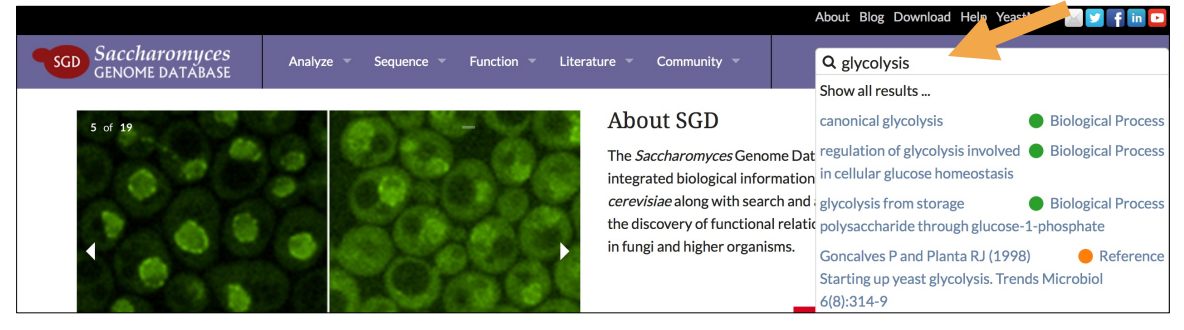

## • On the Results page, click on the Genes category.

| Categories           |     | 644 results fo                                     | r × "glycolysis"                                   |                                                                                                    |  |  |
|----------------------|-----|----------------------------------------------------|----------------------------------------------------|----------------------------------------------------------------------------------------------------|--|--|
| References           | 570 | Page 1 of 26                                       | Results                                            | Sort By                                                                                                    |  |  |
| Genes                | 33  | < <b>&gt;</b>                                      | 25 •                                               | Relevance -                                                                                                    |  |  |
| Biological Processes | 30  |                                                    |                                                    |                                                                                                    |  |  |
| Downloads            | 5   | canonical glycolysis   Biological Process          |                                                    |                                                                                                    |  |  |
| Molecular Functions  | 3   | The glycolytic process<br>activity. Glycolytic pro | s that begins with the c<br>ocesses are the chemic | conversion of glucose to glucose-6-phosphate by glucokinase<br>cal reactions and pathways resulting in the breakdown of a |  |  |
| Cellular Components  | 2   | name: canonical glyco                              | olysis                                             |                                                                                                    |  |  |
| Chemicals            | 1   | glycolysis fro                                     | m storage pol                                      | ysaccharide through   Biological Process                                                                                  |  |  |

• Scroll down the page and find the **Biological Process** category on the left hand menu. Hit Show more and select **glycolytic process** (direct).

• To download the list of genes, click on Wrapped and then on Download.

| Show all categories           |        | 15 result  | s for 💌   | glycolysis" 🗙 g | glycolytic process (dir | ect) 🗙 Gene |       |             |
|-------------------------------|--------|------------|-----------|-----------------|-------------------------|-------------|-------|-------------|
| • Genes / Genomic Features    |        |            |           |                 |                         |             |       |             |
| Feature Type                  | ~      | 🛓 Download | 📾 Analyze |                 |                         |             | ≡List | III Wrapped |
| ORF                           | 15     |            |           |                 |                         |             |       |             |
| Molecular Function            | ~      | GPM1       | PGK1      | ENO1            | TDH1                    | FBA1        | ENO2  |             |
| catalytic activity (direct)   | 7      | PFK1       | PFK2      |                 | CDC19                   | TDH2        | I PI1 |             |
| ATP binding (direct)          | 6      | FGII       | GLNI      | HARI            |                         |             |       |             |
| kinase activity (direct)      | 6      |            |           |                 |                         |             |       |             |
| nucleotide binding (direct)   | 6      |            |           |                 |                         |             |       |             |
| transferase activity (direct) | 6      |            |           |                 |                         |             |       |             |
| Show                          | / more |            |           |                 |                         |             |       |             |

• The **Analyze** button, directly to the right of Download, enables you to import your search results directly into SPELL (among other tools at SGD). However, for the sake of demonstration, in this exercise we are instead going to enter our gene list into SPELL manually.

## Import your gene list into SPELL and run a query:

• To access SPELL, go to the SGD home page at <u>www.yeastgenome.org</u>, open the **Function** tab on top of the page and click on **Expression**. Or, if you are already on a Locus Summary page, open the Expression tab and click on the SPELL link under the histogram.

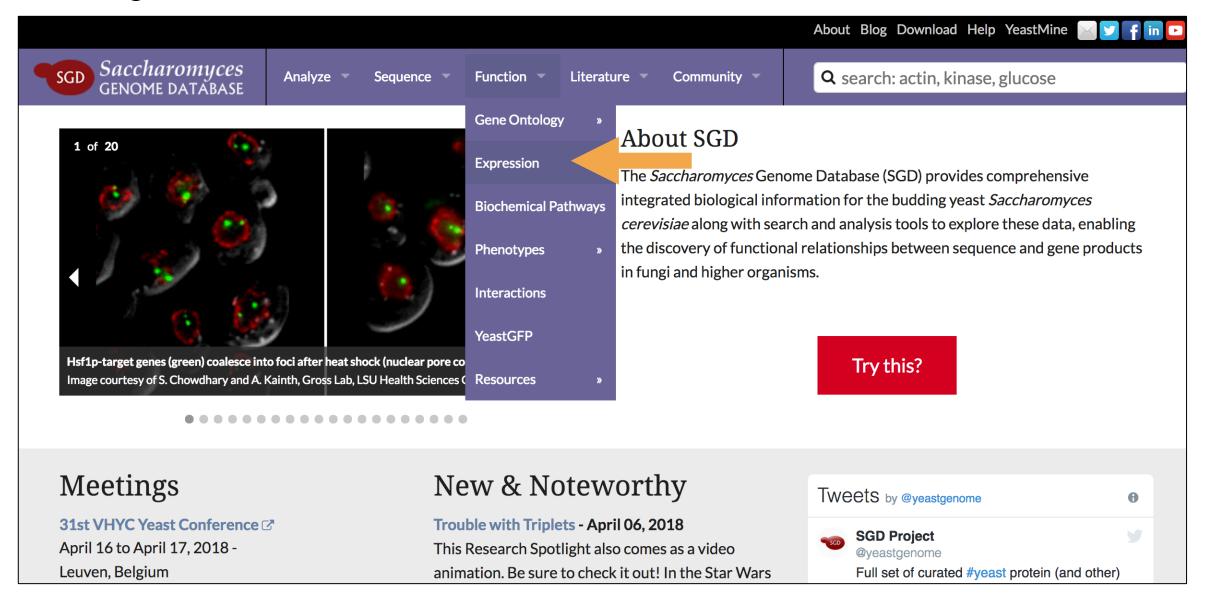

• On the SPELL page, copy and paste the list of glycolysis genes you downloaded in step 1 into the Gene Name(s) box. For the sake of demonstration, remove **FBA1** from your list before hitting Search. This is to test if SPELL can properly identify missing members of glycolysis based on coexpression.

| SPELL - S. cerevisiae                                                  |
|------------------------------------------------------------------------|
| SPELL (Yeast)                                                          |
| Gene Name(s): GPM1 PGK1 PFK1 PFK2 ENO2 ENO1 CDC Search # Results: 20 0 |
| Options for Filtering Results by Dataset Tags <sup>Eb</sup>            |
|                                                                        |

• Scroll down the list of genes on the left. Genes with checked boxes are from our query; the remaining genes are "hits", ordered from top to bottom according to their ranks. The rank reflects the correlation of expression of that gene with the query gene(s), given the relevance weight of that expression dataset. Thus, genes that show the highest degree of coexpression with the query genes in the most relevant datasets receive the highest rank.

| Γ | F                                                                                                    | lank | ACS | Gene   |  |
|---|----------------------------------------------------------------------------------------------------|------|-----|--------|--|
|   | <ul> <li>Image: A second second s</li></ul> |      |     | ENO2   |  |
|   | <ul> <li>Image: A second second s</li></ul> |      |     | TDH1   |  |
|   | <ul> <li>Image: A second second s</li></ul> |      |     | TPI1   |  |
|   | <b>v</b>                                                                                                    |      |     | TDH3   |  |
|   | <b>v</b>                                                                                                    |      |     | ENO1   |  |
|   | <b>v</b>                                                                                                    |      |     | CDC19  |  |
|   | ~                                                                                                    |      |     | PGK1   |  |
|   | ~                                                                                                    |      |     | GPM1   |  |
|   | ~                                                                                                    |      |     | PFK2   |  |
|   | ~                                                                                                    |      |     | TDH2   |  |
|   | ~                                                                                                    |      |     | PGI1   |  |
|   |                                                                                                    |      |     | PFK1   |  |
|   | 7                                                                                                    |      |     | GLK1   |  |
|   | 7                                                                                                    |      |     | HXK1   |  |
| C |                                                                                                    | 1    | 7.0 | FBA1   |  |
| C |                                                                                                    | 2    | 6.7 | ADH1   |  |
| 0 |                                                                                                    | 3    | 6.3 | PDC1   |  |
| 0 |                                                                                                    | 4    | 5.3 | TEE1   |  |
| C |                                                                                                    | 5    | 5.2 | RPS2   |  |
| ſ |                                                                                                    | 6    | 5 1 | RPI 4A |  |
| C |                                                                                                    | 7    | 5.0 | RPI 10 |  |
| C |                                                                                                    | 8    | 4.9 | ACT1   |  |
| Ì | ň                                                                                                    | 0    | 1.9 | DDC5   |  |
|   |                                                                                                    | 9    | 7.0 | KF35   |  |

- Notice that the glycolysis gene we deleted earlier, FBA1, is indeed the highest-ranking gene!
- Examine other genes enriched for this query set. You can click on their names to be taken to their respective summary pages at SGD. Does it make sense for any of these genes to be highly coexpressed with members of glycolysis?
- Click on + Additional Display Options to change the default mapping method and color scheme to blue/yellow. Directly above this section are options to change the number of genes and datasets shown in your results.

| # of Result Genes to Show: | 20 \$    | Datasets to view:     | Fr | om 1 to 10 | ٥   |
|----------------------------|----------|-----------------------|----|------------|-----|
| Additional Display Options | \$       |                       |    |            |     |
| Mapping method             |          |                       |    | Color sche | eme |
| For single channel data:   | Per-gene | ne log2 fold change 💲 |    | Red/Green  | ٢   |
| For dual channel data:     | Reported | log2 fold change      | ٢  | Red/Green  | ٥   |

• To select only datasets with particular tags, click on + **Options** for Filtering Results.

| Dataset Tags 🥹                           |                                                       |                                                                         |                                                       |  |  |  |
|------------------------------------------|-------------------------------------------------------|-------------------------------------------------------------------------|-------------------------------------------------------|--|--|--|
| Select: all none previous query toggle   |                                                       |                                                                         |                                                       |  |  |  |
| amino acid metabolism                    | evolution                                             | <ul> <li>organelles, biogenesis, structure, and<br/>function</li> </ul> | RNA catabolism                                        |  |  |  |
| amino acid utilization                   | fermentation                                          | osmotic stress                                                          | signaling                                             |  |  |  |
| carbon utilization                       | filamentous growth                                    | oxidative stress                                                        | sporulation                                           |  |  |  |
| cell aging                               | flocculation                                          | oxygen level alteration                                                 | starvation                                            |  |  |  |
| cell cycle regulation                    | genetic interaction                                   | phosphorus utilization                                                  | stationary phase entry                                |  |  |  |
| cell morphogenesis                       | genome variation                                      | ploidy                                                                  | stationary phase<br>maintenance                       |  |  |  |
| cell wall organization                   | heat shock                                            | protein dephosphorylation                                               | □ stress                                              |  |  |  |
| cellular ion homeostasis                 | histone modification                                  | protein glycosylation                                                   | sulfur utilization                                    |  |  |  |
| chemical stimulus                        | lipid metabolism                                      | protein modification                                                    | synthetic biology                                     |  |  |  |
| chromatin organization                   | mating                                                | protein phosphorylation                                                 | transcription                                         |  |  |  |
| Cofactor metabolism                      | metabolism                                            | protein trafficking, localization and<br>degradation                    | transcriptional regulation                            |  |  |  |
| ☐ diauxic shift                          | <ul> <li>metal or metalloid ion<br/>stress</li> </ul> | proteolysis                                                             | translational regulation                              |  |  |  |
| disease                                  | mitotic cell cycle                                    | QTLs                                                                    | <ul> <li>ubiquitin or ULP<br/>modification</li> </ul> |  |  |  |
| DNA damage stimulus                      | mRNA processing                                       | radiation                                                               |                                                       |  |  |  |
| DNA replication, recombination an repair | <sup>d</sup> initrogen utilization                    | respiration                                                             |                                                       |  |  |  |
| environmental-sensing                    | nutrient utilization                                  | response to unfolded protein                                            |                                                       |  |  |  |

• Click on any patch in the heat map to open a page with information about its parent dataset.

| Rank | ACS | Gene |                                                                                                    |  |
|------|-----|------|----------------------------------------------------------------------------------------------------|--|
|      |     |      |                                                                                                    |  |
|      |     | TDH1 |                                                                                                    |  |
|      |     | TPI1 |                                                                                                    |  |
|      |     | TDH3 |                                                                                                    |  |
|      |     |      |                                                                                                    |  |
|      |     |      |                                                                                                    |  |
|      |     | PGK1 | close or Esc Key                                                                                                    |  |
|      |     |      |                                                                                                    |  |
|      |     | PFK2 | Citation Hu 7 at al Constin reconstruction of a functional transcriptional regulatory patwork                                                                                                    |  |
|      |     | TDH2 | Nature genetics. 2007.                                                                                                    |  |
|      |     |      |                                                                                                    |  |
|      |     | PFK1 | Short Description Genetic reconstruction of a functional transcriptional regulatory network.                                                                                                    |  |
|      |     | GLK1 |                                                                                                    |  |
|      |     |      | vin98c, vbi054w vki062w ver051w vir176c, vki032c, vii176c, vin660w von008w vbi009c vol001w vmr273c vol028c vk                                                                                                    |  |
|      |     |      | deletion deletion del |  |
| 1    | 6.5 | FBA1 | GLK1 2.95 0.94 <mark>-2.50</mark> -0.19 -0.77 3.55 7.41 5.77 3.42 -1.75 -1.63 -1.91 -2.70 -                                                                                                    |  |
| 2    | 6.3 | ADH1 |                                                                                                    |  |
| 3    | 5.9 | PDC1 |                                                                                                    |  |
| 4    | 5.0 | TEF1 |                                                                                                    |  |
|      |     |      |                                                                                                    |  |

• SPELL also runs a **Gene Ontology (GO) enrichment** for the results of your query. GO enrichments can tell you which gene ontology terms (in this case, biological process terms) are significantly associated with your set of genes. You can scroll down to the bottom of the page to view it.

| GO Term Enrichment@                                                    | GO Term Enrichment€ |               |                                                                                                    |  |  |  |  |  |
|------------------------------------------------------------------------|---------------------|---------------|----------------------------------------------------------------------------------------------------|--|--|--|--|--|
| GOTerm                                                                 | P-val % quer        | / % genome    | Annotated Genes                                                                                                   |  |  |  |  |  |
| <u>glucose catabolic process</u><br>(biological_process)               | 1.33e-29 19 of 35   | 52 of 6381    | FBA1, TDH3, ENO1, HXK1, HXK2, PFK2, GLK1, GPM1, PFK1, TPI1, TDH1, PGI1, ENO2, PDC1, ADH1, PDC5, CDC19, PGK1, TDH2 |  |  |  |  |  |
| hexose catabolic process<br>(biological_process)                       | 2.39e-28 19 of 35   | 59 of 6381    | FBA1, TDH3, ENO1, HXK1, HXK2, PFK2, GLK1, GPM1, PFK1, TPI1, TDH1, PGI1, ENO2, PDC1, ADH1, PDC5, CDC19, PGK1, TDH2 |  |  |  |  |  |
| monosaccharide catabolic process<br>(biological_process)               | 2.91e-27 19 of 35   | 66 of 6381    | FBA1, TDH3, EN01, HXK1, HXK2, PFK2, GLK1, GPM1, PFK1, TPI1, TDH1, PGI1, EN02, PDC1, ADH1, PDC5, CDC19, PGK1, TDH2 |  |  |  |  |  |
| glycolysis (biological_process)                                        | 4.79e-27 16 of 35   | 32 of 6381    | FBA1, TDH3, ENO1, HXK1, HXK2, PFK2, GLK1, GPM1, PFK1, TPI1, TDH1, PGI1, ENO2, CDC19, PGK1, TDH2                   |  |  |  |  |  |
| glucose metabolic process<br>(biological_process)                      | 1.66e-23 19 of 35   | 99 of 6381    | FBA1, TDH3, ENO1, HXK1, HXK2, PFK2, GLK1, GPM1, PFK1, TPI1, TDH1, PGI1, ENO2, PDC1, ADH1, PDC5, CDC19, PGK1, TDH2 |  |  |  |  |  |
| single-organism carbohydrate catabolic<br>process (biological_process) | 3.62e-22 19 of 35   | i 115 of 6381 | FBA1, TDH3, ENO1, HXK1, HXK2, PFK2, GLK1, GPM1, PFK1, TPI1, TDH1, PGI1, ENO2, PDC1, ADH1, PDC5, CDC19, PGK1, TDH2 |  |  |  |  |  |
| hexose metabolic process<br>(biological_process)                       | 4.32e-22 19 of 35   | 116 of 6381   | FBA1, TDH3, ENO1, HXK1, HXK2, PFK2, GLK1, GPM1, PFK1, TPI1, TDH1, PGI1, ENO2, PDC1, ADH1, PDC5, GDC19, PGK1, TDH2 |  |  |  |  |  |
| monosaccharide metabolic process<br>(biological_process)               | 1.42e-21 19 of 35   | 123 of 6381   | FBA1, TDH3, ENO1, HXK1, HXK2, PFK2, GLK1, GPM1, PFK1, TPI1, TDH1, PGI1, ENO2, PDC1, ADH1, PDC5, GDC19, PGK1, TDH2 |  |  |  |  |  |
| carbohydrate catabolic process<br>(biological_process)                 | 1.97e-21 19 of 35   | 125 of 6381   | FBA1, TDH3, ENO1, HXK1, HXK2, PFK2, GLK1, GPM1, PFK1, TPI1, TDH1, PGI1, ENO2, PDC1, ADH1, PDC5, GDC19, PGK1, TDH2 |  |  |  |  |  |
| generation of precursor metabolites and<br>energy (biological_process) | 7.97e-18 19 of 35   | 190 of 6381   | FBA1, TDH3, ENO1, HXK1, HXK2, PFK2, GLK1, GPM1, PFK1, TPI1, TDH1, PGI1, ENO2, PDC1, ADH1, PDC5, GDC19, PGK1, TDH2 |  |  |  |  |  |
| single-organism carbohydrate metabolic<br>process (biological_process) | 1.60e-13 19 of 35   | 319 of 6381   | FBA1, TDH3, ENO1, HXK1, HXK2, PFK2, GLK1, GPM1, PFK1, TPI1, TDH1, PGI1, ENO2, PDC1, ADH1, PDC5, CDC19, PGK1, TDH2 |  |  |  |  |  |
| gluconeogenesis (biological_process)                                   | 3.72e-13 10 of 35   | 33 of 6381    | FBA1, TDH3, ENO1, GPM1, TPI1, TDH1, PGI1, ENO2, PGK1, TDH2                                                        |  |  |  |  |  |
| hexose biosynthetic process<br>(biological_process)                    | 5.25e-13 10 of 35   | 34 of 6381    | FBA1, TDH3, ENO1, GPM1, TPI1, TDH1, PGI1, ENO2, PGK1, TDH2                                                        |  |  |  |  |  |
| monosaccharide biosynthetic process<br>(biological_process)            | 7.33e-13 10 of 35   | 35 of 6381    | FBA1, TDH3, ENO1, GPM1, TPI1, TDH1, PGI1, ENO2, PGK1, TDH2                                                        |  |  |  |  |  |